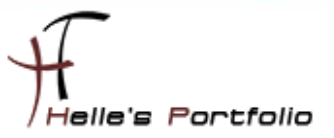

# System Center Virtual Machine Manager - Grundinstalltion

#### Inhalthaltsverzeichnis

| Windows Automated Installations Kit – Grundinstallation    | . 2 |
|------------------------------------------------------------|-----|
| System Center Virtual Machine Manager – Grundinstalltion   | . 4 |
| SCVMM - Administratorkonsole - Grundinstallieren           | . 8 |
| System Center Virtual Machine Manager – Grundkonfiguration | 10  |

Hier möchte ich euch die Grundinstallation vom System Center Virtual Machine Manager zeigen.

#### Voraussetzung:

Ist die Installation von WAIK (Windows Automated Installations Kit) 1.1

Download findet Ihr hier: <u>http://www.microsoft.com/downloads/details.aspx?FamilyID=94BB6E34-</u> D890-4932-81A5-5B50C657DE08&displaylang=en

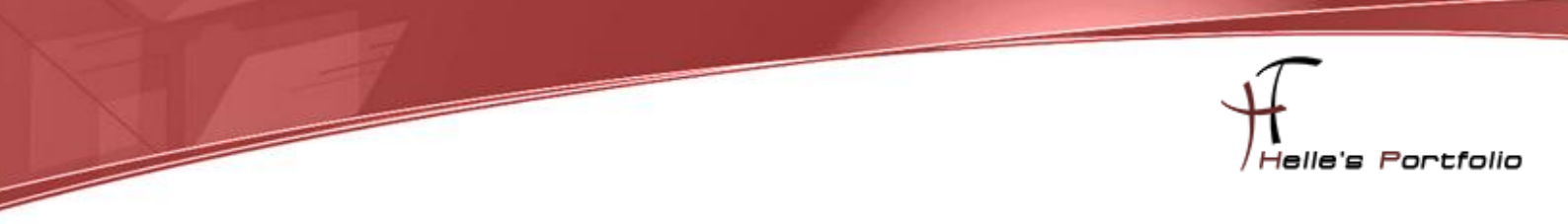

## Windows Automated Installations Kit - Grundinstallation

Nach dem Download von WAIK 1.1 extrahiert man die ISO Datei und startet die Setup.exe Datei

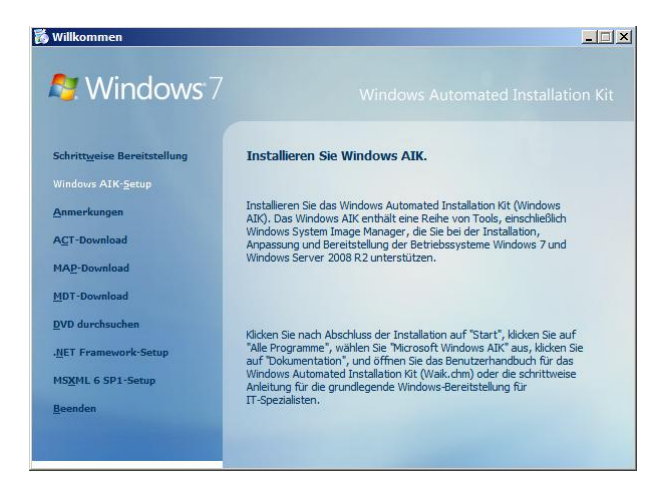

Klickt auf den Punkt Windows AIK Setup

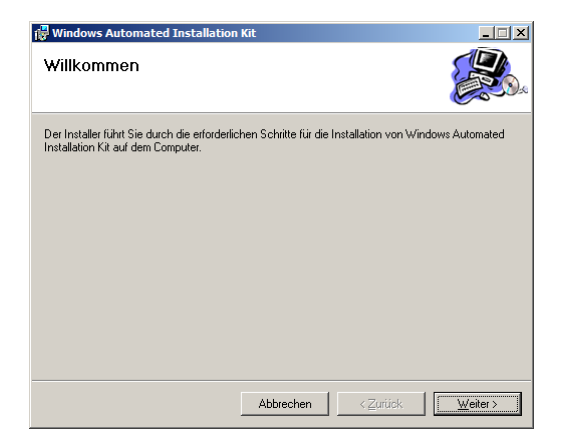

Klickt auf Weiter

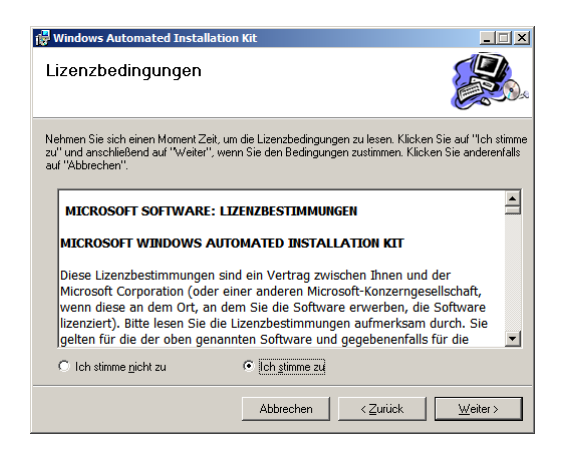

#### Akzeptiert die Lizenzbestimmung und klickt auf Weiter

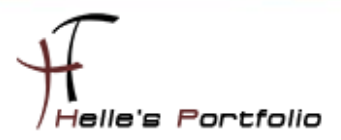

| 🙀 Windows Automated Installation I                                                                      | Kit                                      |                                  |                               |
|----------------------------------------------------------------------------------------------------|------------------------------------------|----------------------------------|-------------------------------|
| Installationsordner auswa                                                                               | ählen                                    |                                  |                               |
| Das Installationsprogramm installiert Windo                                                             | ows Automated Inst                       | allation Kit im f                | olgenden Ordner.              |
| Klicken Sie auf "Weiter", um die Installatio<br>anderen Ordner verwenden möchten, geb<br>"Durchsuchen". | n in diesem Ordner<br>en Sie diesen unte | vorzunehmen.<br>n ein, oder klic | Wenn Sie einen<br>ken Sie auf |
| <u>O</u> rdner:                                                                                         |                                          |                                  |                               |
| C:\Program Files\Windows AIK\                                                                           |                                          |                                  | Durchsuchen                   |
|                                                                                                    |                                          |                                  | <u>S</u> peicherplatz         |
| Installieren Sie Windows Automated Ins<br>Computers:                                                    | tallation Kit für sich                   | oder andere B                    | enutzer dieses                |
| Jeder                                                                                                   |                                          |                                  |                               |
| ◯ <u>N</u> ur ich                                                                                       |                                          |                                  |                               |
|                                                                                                    | Abbrechen                                | < <u>Z</u> urück                 |                               |

Wählt den Installationsordner aus und klickt auf Weiter

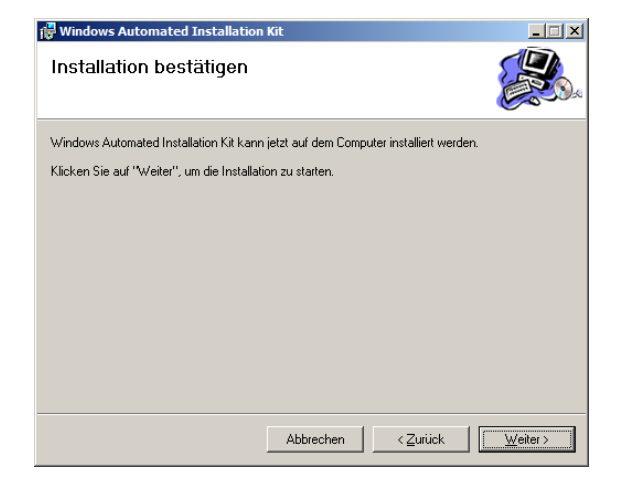

Installation bestätigen  $\rightarrow$  Weiter

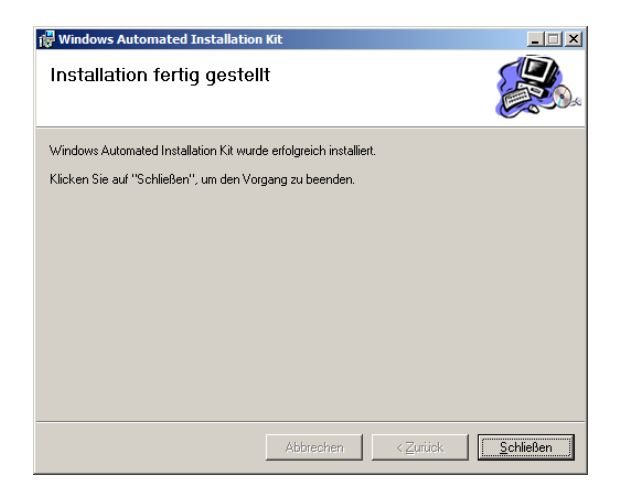

Schließt die Setup mit Schließen ab.

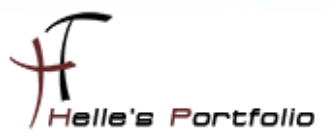

## System Center Virtual Machine Manager - Grundinstalltion

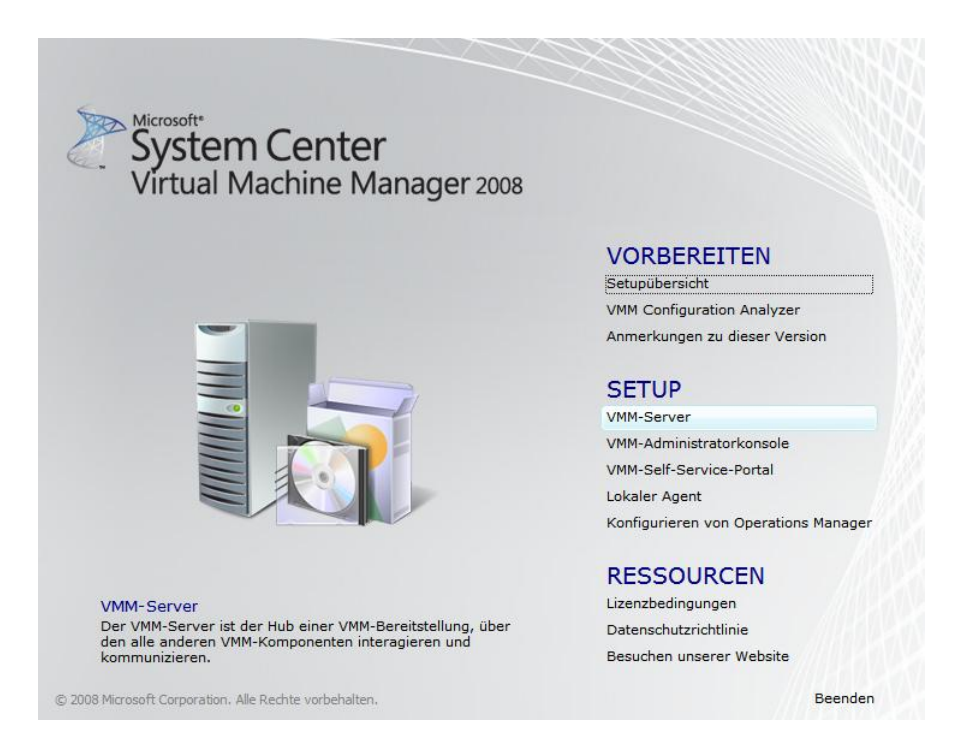

Als erstes muss natürlich der VMM Server installiert werden  $\rightarrow$  VMM-Server

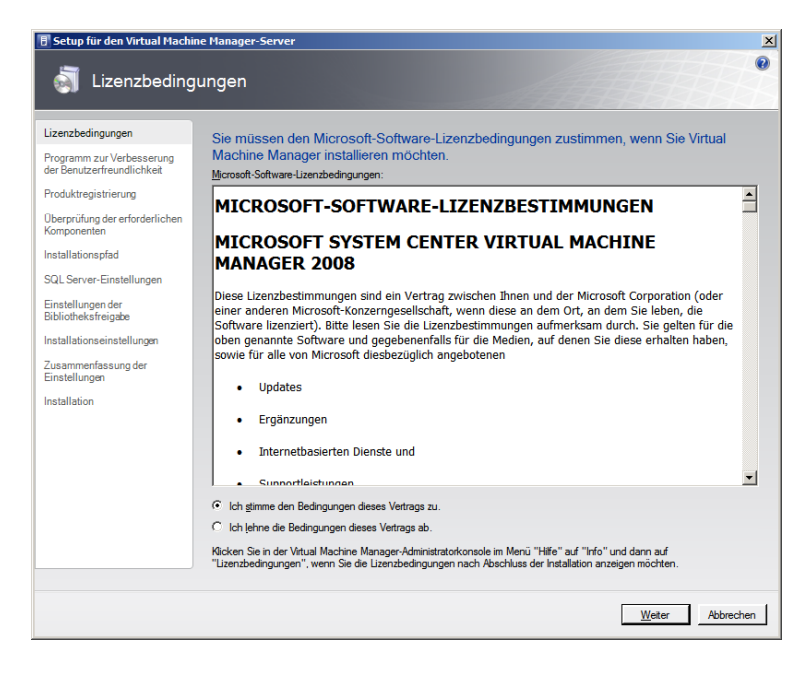

Bestätigt die Lizenzbestimmung und klickt auf Weiter

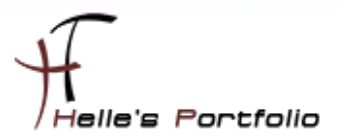

| Verbesserung der Benutzentreundlichkeit                                                                                                    |
|----------------------------------------------------------------------------------------------------|
| Nehmen Sie an unserem Programm zur Verbesserung der Benutzerfreundlichkeit (CEIP)<br>teil, und helfen Sie uns, die Qualität, Zuverfässigkeit und Leistungsfähigkeit von                                                                                                    |
| Microsoft-Produkten und -Diensten zu verbessern.                                                                                                    |
| Was Morosoft zu remone.<br>Was Morosoft zu wird Effasse nonymer Informationen über die Software- und Hardwarekonfigurationen.                                                                                                    |
| Erfassen anonymer Informationen über die Verwendung unserer Software und Dienste zur Emittlung allgemeiner<br>Tendenzen und Verwendungsmuster.                                                                                                    |
| Was Microsoft nicht kun wird -<br>Erfassen von persönlichen Hoformationen, wie Name, Adresse uzw. Die orfassten Informationen sind anonym.<br>Auffordem zur Teinahme an Umfragen. Es werden sich auch keine Vertriebsvertreter bei Ihnen melden.                                           |
| Anzeigen zusätzlicher Meldungen, die Ihren Arbetsfluss unterbrechen könnten.                                                                                                    |
| Rgin, ich möchte nicht teilnehmen.                                                                                                    |
| Sie können die Teinshme an desem Pergammi jedozett beerden "Andem Sie dazu die entsprechende Einstellung in den<br>Einstellungen für das Program zur Verbeaung der Berutzerfreundlichkeit, die sich in der Verwaltungsansicht der Vitual<br>Machine Manager-Administratorkonsole befinden. |
| Weitere Informationen zum Programm zur Verbessenung der Benutzenfreundlichkeit                                                                                                    |
| VMM-Datenschutzrichtlinie                                                                                                    |
|                                                                                                    |

Nein, ich möchte nicht an der Verbesserung der Benutzerfreundlichkeit teilnehmen  $\rightarrow$  Weiter

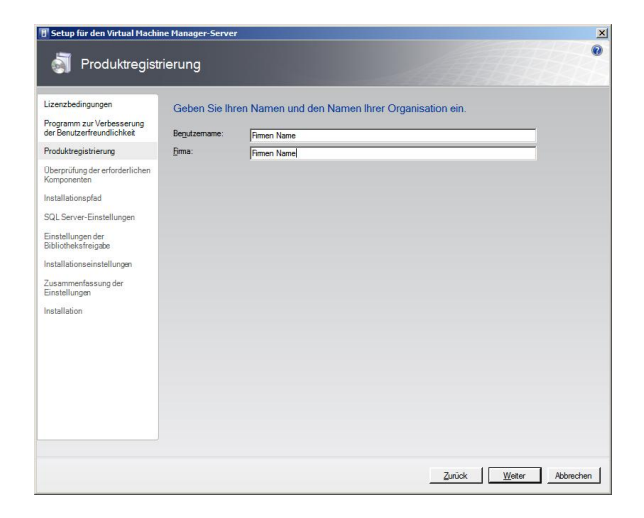

Benutzernamen und Firmennamen eintragen  $\rightarrow$  Weiter

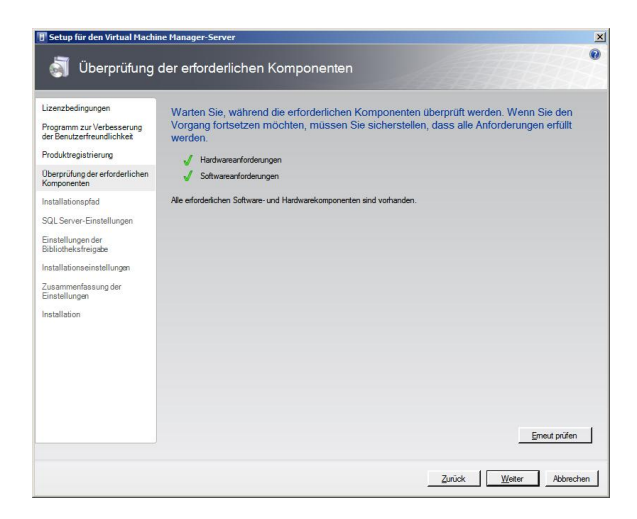

Hier wird das System überprüft ob WAIK 1.1 installiert ist und die Hardwarekomponenten passen  $\rightarrow$  Weiter.

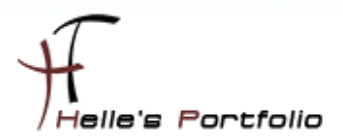

| ben Sie an, wo die Virtual Machin<br>en.<br>peloheot der Programsdeteien<br>Virhogram Res Worscott System Center Vitt.  | e Manager-Programmdate<br>al Machine Manager 2008 | eien gespeichert                                                              | werden                                                                                                    |
|----------------------------------------------------------------------------------------------------|---------------------------------------------------|-------------------------------------------------------------------------------|----------------------------------------------------------------------------------------------------|
| ben Sie an, wo die Virtual Machin<br>en.<br>pecherot der Programidateien:<br>2:Nogram Ries Microsoft System Center Vitu | e Manager-Programmdate<br>al Machine Manager 2008 | eien gespeichert                                                              | werden<br>Dyrchsuchen                                                                                                |
|                                                                                                    |                                                   |                                                                               |                                                                                                    |
| llationspfad                                                                                                    | Erforderlich<br>340,00 MB                         | Verfügbar<br>37,66 GB                                                         |                                                                                                    |
|                                                                                                    | latonpfad                                         | latonspfad<br>Artenia Arwek: 540.00 MS<br>Jufwerk Kir Programmiddaen: 2.00 GB | latonspfadEfordintein Verligibør<br>yttemlaufweik: 340.00 MB 37.65.08<br>ufweik fur Programmidaeen: 2.00.08 37.65.08 |

Den Installationsordner angeben  $\rightarrow$  Weiter

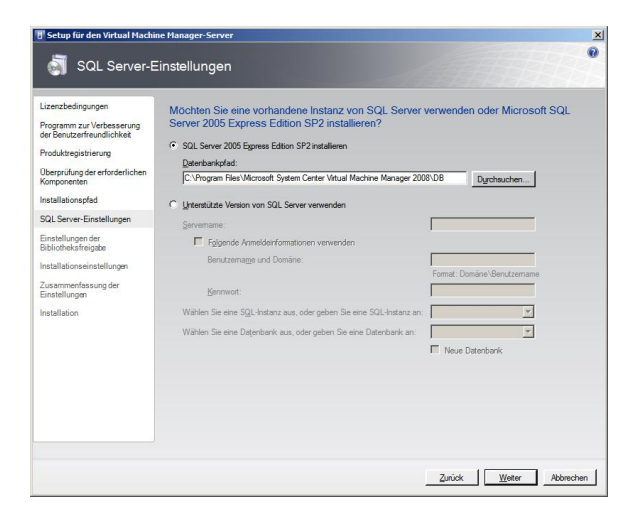

SQL Server Einstellungen anpassen oder SQL Server Express installieren  $\rightarrow$  Weiter

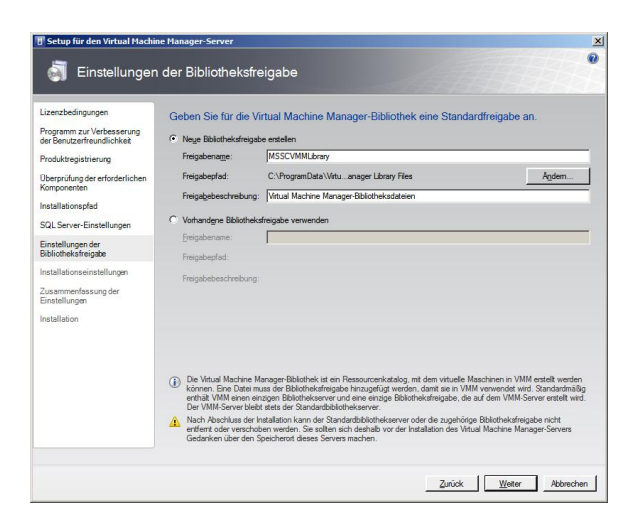

Bibliothekfreigabe konfigurieren/anpassen (Hier habe ich die Standardeinstellung belassen) $\rightarrow$  Weiter

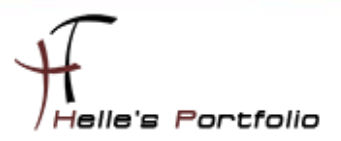

|                                                                                                    | nstenungen                                                                                                    |
|----------------------------------------------------------------------------------------------------|----------------------------------------------------------------------------------------------------|
| Lizersbedingungen<br>Programm zur Verbeserung<br>Breisenstenderung (Libersber<br>Nockstengissierung<br>Dierschlung der erfordrichen<br>Komponenten<br>Statillationspfach<br>Bischlochschreigtab<br>Istatillationspfach<br>Bischlochschreigtab<br>Istatillations<br>Installations<br>Installation<br>Installation | Obsense load de Ports für die Kommunikation und dass Dienstkonto für den VMM-Server au.         Foto         Filinioon       Remunikation mit der VMM-Administiptionstelle         Filinioon       Bestächstragungen auf auf auf auf bestächstelleserven         Bestächstragungen auf auf auf auf bestächstelleserven       Bestächstragungen auf auf auf auf bestächstelleserven         Weiterstellesers       Bestächstragungen auf auf auf auf bestächstelleserven         Operationse       Immer: Dieserverberstelleserserven         Bestächstragungen auf der seit zur Bestächstelleserserverberstelleserverbergen       Immer: Dieserverbergenzen         Weiterstellesers       Immer: Dieserverbergenzen         Weiterstellesers       Immer: Dieserverbergenzen         Weiterstellesers       Immer: Dieserverbergenzen         Weiterstellesers       Immer: Dieserverbergenzen         Immer: Dieserverbergenzen       Immer: Dieserverbergenzen         Immer: Dieserverbergenzen       Immer: Dieserverbergenzen         Immer: Dieserverbergenzen       Immer: Dieserverbergenzen         Immer: Dieserverbergenzen       Immer: Dieserverbergenzen         Immer: Dieserverbergenzen       Immer: Dieserverbergenzen         Immer: Dieserverbergenzen       Immer: Dieserverbergenzen         Immer: Dieserverbergenzen       Immer: Dieserverbergenzen         Immer: Dieserverbergenzen |

Kommunikationsports konfigurieren/anpassen (Hier habe ich ebenfalls die Standardeinstellung belassen)  $\rightarrow$  Weiter

| 🗄 Setup für den Virtual Machin           | e Manager-Server                                     | 2                                                         |
|------------------------------------------|------------------------------------------------------|-----------------------------------------------------------|
| Jusammenfas                              | ssung der Einstellungen                              | •                                                         |
| Lizenzbedingungen                        | Überprüfen Sie die Virtual Machine Manager           | -Servereinstellungen.                                     |
| Programm zur Verbesserung                | Einstellung                                          | Wet                                                       |
| der Benutzerfreundlichkeit               | Programm zur Verbesserung der Benutzerfreundlichkeit | Keine Teilnahme                                           |
| Produktregistrierung                     | Benutzername                                         | FCT electronic gmbh                                       |
| Überprüfung der erforderlichen           | Organisation                                         | FCT electronic gmbh                                       |
| Komponenten                              | Programmdateipfad                                    | C:\Program Files\Microsoft System Center Virtual Machin   |
| Installationspfad                        | Computer mit SQL Server                              | (local)                                                   |
| SQL Server-Finstellungen                 | SQL Server-Instanz                                   | MICROSOFT\$VMM\$                                          |
|                                          | Datenbankname                                        | VirtualManagerDB                                          |
| Einstellungen der<br>Bibliotheksfreigabe | Datenbankdateipfad                                   | C: \Program Files \Microsoft System Center Virtual Machin |
| lastellations closetelle some            | Name der Bibliotheksfreigabe                         | MSSCVMMLibrary                                            |
| installauonseinstellungen                | Pfad der Bibliotheksfreigabe                         | C:\ProgramData\Virtual Machine Manager Library Files      |
| Zusammenfassung der<br>Finstellungen     | Kommunikationsport für die VMM-Adminstratorkonsole   | 8100                                                      |
| Christenongen                            | Kommunikationsport für verwaltete Computer           | 80                                                        |
| Installation                             | Dateiübertragungsport für verwaltete Computer        | 443                                                       |
|                                          | VMMService als lokales System ausführen              | Ja                                                        |
|                                          |                                                      |                                                           |
|                                          | 1                                                    |                                                           |
|                                          |                                                      |                                                           |
|                                          |                                                      |                                                           |
|                                          |                                                      |                                                           |
|                                          |                                                      |                                                           |
|                                          |                                                      |                                                           |
|                                          |                                                      |                                                           |
|                                          |                                                      | Zurück Igstallieren Abbrechen                             |

Zusammenfassung mit Installieren bestätigen

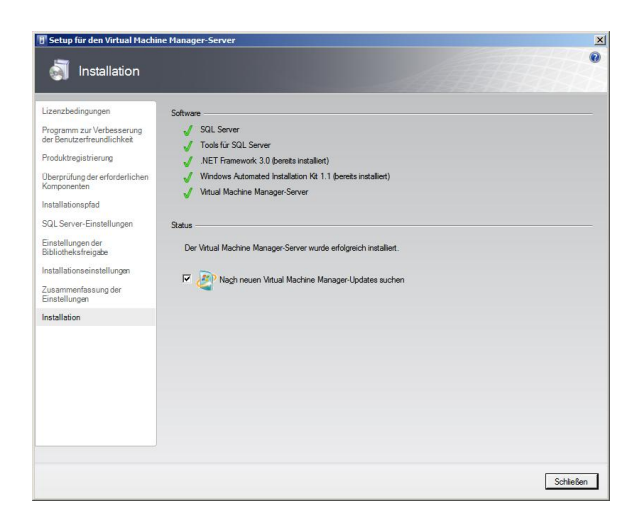

Je nach System dauert der Vorgang 10 – 15 Minuten  $\rightarrow$  Schließen

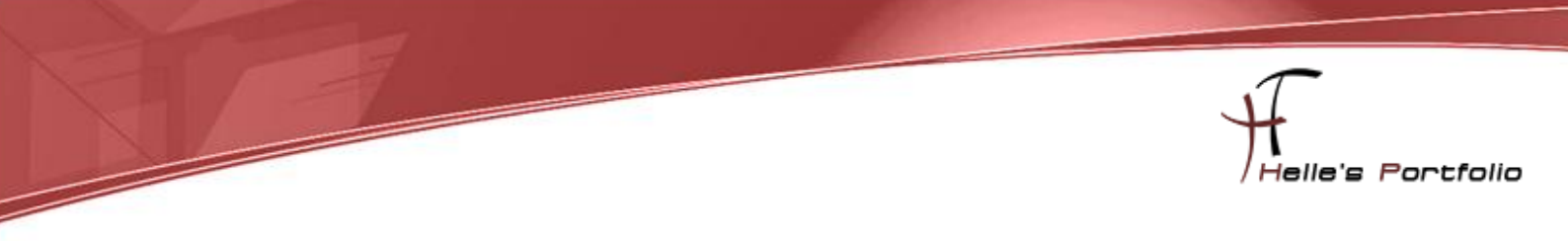

### SCVMM - Administratorkonsole - Grundinstallieren

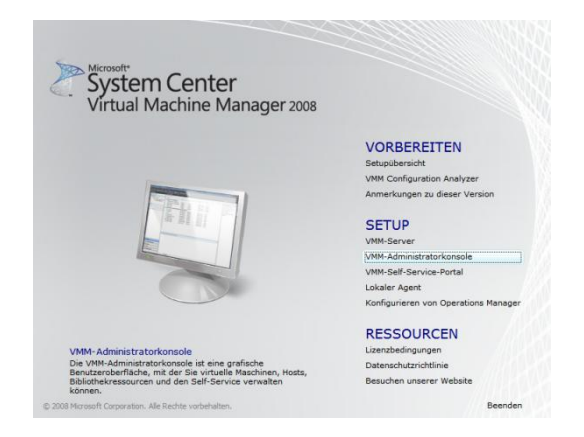

Auswahl  $\rightarrow$  VMM Administratorkonsole

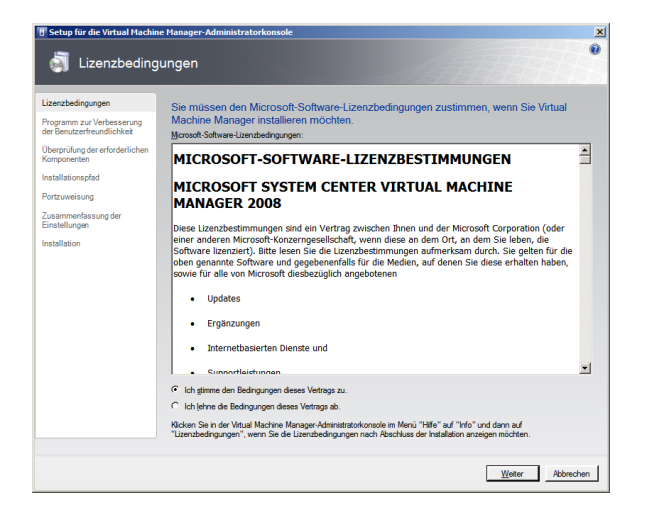

Lizenzbestimmung mit Weiter bestätigen

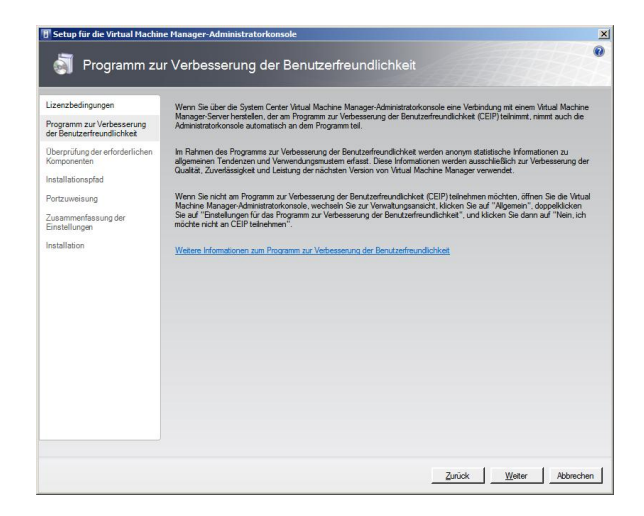

Nein, ich möchte nicht an der Verbesserung der Benutzerfreundlichkeit teilnehmen  $\rightarrow$  Weiter

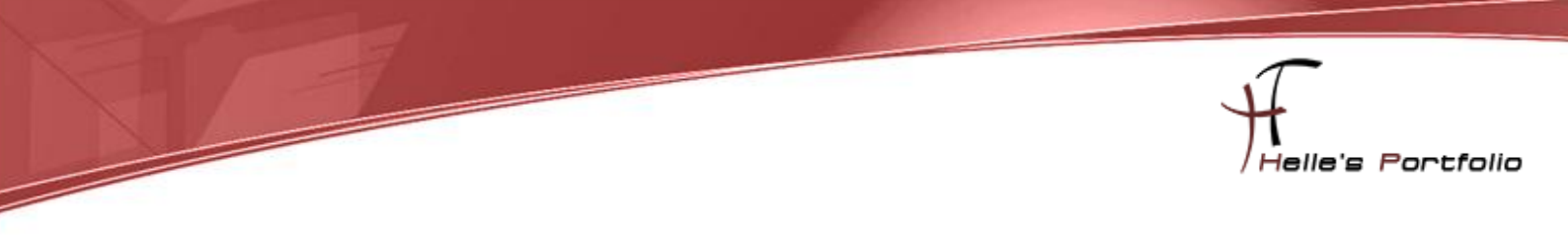

| en<br>an Komponenten überprüft werden. Wenn Sie den<br>n Sie sicherstellen, dass alle Anforderungen erfült<br>etten sind vohanden. |
|----------------------------------------------------------------------------------------------------|
| an Komponenten überprüft werden. Wenn Sie den<br>n Sie sicherstellen, dass alle Anforderungen erfüllt<br>arten and vahanden.       |
| Emerantes                                                                                                    |
|                                                                                                    |

Hier wird das System überprüft ob WAIK 1.1 installiert ist und die Hardwarekomponenten passen  $\rightarrow$  Weiter.

| Setup für die Virtual Machin                                                                                                  | e Manager-Administratorkonsole                                                                                                    |                                        |                                   |
|----------------------------------------------------------------------------------------------------|----------------------------------------------------------------------------------------------------|----------------------------------------|-----------------------------------|
| installationspf                                                                                                    | ad                                                                                                    |                                        | •                                 |
| Lizenzbedingungen<br>Programm zur Verbesserung<br>der Benutzerfreundlichkeit<br>Überprüfung der erforderlichen<br>Komponenten | Geben Sie an, wo die Virtual Machine<br>sollen.<br>Speicherot der Programmdateien:<br>[C:Program Files/Microsoft System Center Virtu | Manager-Programmdate                   | eien gespeichert werden           |
| Installationspfad                                                                                                    |                                                                                                    |                                        |                                   |
| Portzuweisung                                                                                                    |                                                                                                    |                                        |                                   |
| Zusammenfassung der<br>Einstellungen                                                                                          |                                                                                                    |                                        |                                   |
| installation                                                                                                    | hutalatorogidad                                                                                                    |                                        |                                   |
|                                                                                                    | Systemlaufwerk:<br>Laufwerk für Programmdateien:                                                                                     | Erforderlich<br>512,00 MB<br>512,00 MB | Verfügbar<br>35,53 GB<br>35,53 GB |
|                                                                                                    |                                                                                                    | Zurüc                                  | k Weiter Abbrechen                |

Den Installationsordner angeben  $\rightarrow$  Weiter

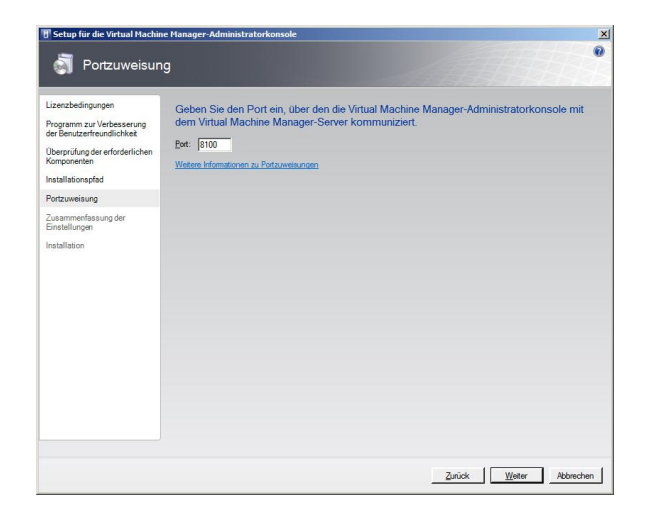

Kommunikationsport bestätigen mit Weiter

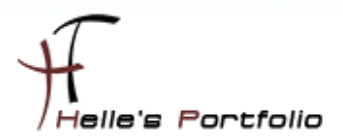

| Zusammenfassung der Einstellungen         Uterstellungen       Uberprüfen Sie die Einstellungen der Virtusl Machine Manager-Administratorkonsole.         Progens zur Verfressong       Weit         Oberprüfen der erbehrlicher<br>Komponennen       Weit         Proteining       Weit         Zesammendensund der<br>Einstellision       Berwirklauft der erbehrlicher<br>Komponennen                                                                                                    | Setup für die Virtual Machine               | e Manager-Administratorkonsole      |                                                         |
|----------------------------------------------------------------------------------------------------|---------------------------------------------|-------------------------------------|---------------------------------------------------------|
| zerzbednigungen<br>trogramma zu Verbessenia<br>Berolanderen offentionen<br>Berolanderen offentionen<br>B                                                                                                    | 🖏 Zusammenfas                               | ssung der Einstellungen             |                                                         |
| ingamma pu Velessania<br>Bentarithendika<br>Bentarithendika<br>Bentarithendika<br>Bentarithendika<br>Bentarithendika<br>Weld Servertammakatoruport 8000<br>Weld Servertammakatoruport 8000                                                                                                    | zenzbedingungen                             | Überprüfen Sie die Einstellungen de | r Virtual Machine Manager-Administratorkonsole.         |
| te Benutzerhandiciked<br>program Files Verozent System Center Virtuel Mada<br>program Files Verozent System Center Virtuel Mada<br>VMM-Serverteammunkationsport 8300<br>VMM-Serverteammunkationsport 8300<br>via simon files variant serverteammunkationsport 8300<br>via simon files variant serverteammunkationsport serverteammunkationsport serverteammunkati                                                                                                    | ogramm zur Verbesserung                     | Einstellung                         | Wet                                                     |
| berolding of erdodetricher<br>statisticopied<br>statisticopied<br>statisticopie<br>needlangen<br>statisticopie<br>statisticopie<br>stat | r Benutzerfreundlichkeit                    | Programmdateipfad                   | C:\Program Files\Microsoft System Center Virtual Machin |
| tabilitiong/ad<br>tituweinung<br>assemmetassung der<br>assellungen                                                                                                    | verprüfung der erforderlichen<br>omponenten | VMM-Serverkommunikationsport        | 8100                                                    |
| rtzuretung<br>asementasuo der<br>stellungen                                                                                                    | stallationspfad                             |                                     |                                                         |
| apamendensus der<br>stallstom                                                                                                    | urtzuweisung                                |                                     |                                                         |
| stallation                                                                                                    | isammenfassung der<br>nstellungen           |                                     |                                                         |
|                                                                                                    | stallation                                  |                                     |                                                         |
|                                                                                                    |                                             | 1                                   |                                                         |
|                                                                                                    |                                             |                                     |                                                         |
|                                                                                                    |                                             |                                     |                                                         |
|                                                                                                    |                                             |                                     |                                                         |
|                                                                                                    |                                             |                                     |                                                         |
|                                                                                                    |                                             |                                     |                                                         |
|                                                                                                    |                                             |                                     |                                                         |
|                                                                                                    |                                             |                                     |                                                         |
|                                                                                                    |                                             |                                     |                                                         |
|                                                                                                    |                                             |                                     |                                                         |
|                                                                                                    |                                             |                                     |                                                         |
|                                                                                                    |                                             |                                     |                                                         |
|                                                                                                    |                                             |                                     |                                                         |
|                                                                                                    |                                             |                                     |                                                         |
| Zurish Installance Akker                                                                                                    |                                             |                                     | Zurich   huteBarry Abbrech                              |

Installation starten

| 🗓 Setup für die Virtual Machin                                                                                                    | e Manager-Administratorkonsole                                                                                                    |
|----------------------------------------------------------------------------------------------------|----------------------------------------------------------------------------------------------------|
| Jinstallation                                                                                                    |                                                                                                    |
| Lizenzbedingungen<br>Programm zur Verbesserung<br>der Benutzerkenndlichkeit<br>Oberprüfung der erforderlichen<br>Komponenten<br>Installationspfad | Software<br>√ Nicf Franewock 3.0 (borets installen)<br>√ Windows Rower/Snall 1.0 (borets installen)<br>√ Weud Machine Manager-Administratokonsole     |
| Portzuweisung<br>Zusammenfassung der<br>Einstellungen                                                                                             | Status                                                                                                    |
| Installation                                                                                                    | F Wigh neuen Wital Machine Manager-Updates suchen                                                                                                    |
|                                                                                                    | Vedrugzlung zur VMM-Administratiofonnsche auf dem Desktop entrellem     VMM-Administratigekonsole nach Abschluss des Assatterten öffnen     Schlauben |

Fertigstellen mit Schließen

# System Center Virtual Machine Manager – Grundkonfiguration

Start --> Alle Programme --> Microsoft System Center --> VMM Administratorkonsole

| Microsoft Network Monitor 3.3            | Computer             |                                                                   |
|------------------------------------------|----------------------|-------------------------------------------------------------------|
| Microsoft SQL Server 2005                | Comparer             |                                                                   |
| Microsoft System Center                  | Netzwerk             | Verbindung mit Server herstellen                                  |
| Virtual Machine Manager 2008             | Netwick .            |                                                                   |
| Virtual Machine Manager-Administratorkon | isole                | Geben Sie den Namen des Witual Machine Manager-Servers ein        |
| 😵 Virtual Machine Manager-Hilfe          | Systemsteuerung      | mit dem die SCVMM-Administratorkonsole eine Verbindung herstellen |
| 🔀 Windows PowerShell - Virtual Machine M | Carifornia Davidari  | soll.                                                             |
| Microsoft Windows AIK                    | Gerate und Drucker   |                                                                   |
| nlite                                    | Manualtana           | Servemame:                                                        |
| PSPad editor                             | verwaitung           |                                                                   |
| Verwaltung                               | Hilfs und Sumport    | localhost:8100                                                    |
| VMware                                   | Hille und Support    | Earnat: MMM Conver Part                                           |
| Washing                                  | 1 Aug Cileron        | Format. VIMIN-Server.For                                          |
| wartung                                  | Ausiunien            | Als Standardserver speichern                                      |
| ✓ Zurück                                 |                      |                                                                   |
| Programme/Dateien durchsuchen            | Abmelden 🕨           |                                                                   |
|                                          |                      | Verbinden Abbrechen                                               |
| 🍂 Start 📔 🚠 🗵 🔮 D:\                      | 🛓 🛬 Verbindung mit S |                                                                   |

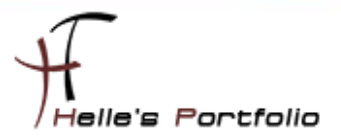

| 🖪 Virtual Machine Manager Workgroup                                                                                                    | Edition -                                                                                                    | - [] ×                                                                                                    |
|----------------------------------------------------------------------------------------------------|----------------------------------------------------------------------------------------------------|----------------------------------------------------------------------------------------------------|
| Datei Ansicht Gehe zu Aktionen                                                                                                    | Hilfe                                                                                                    |                                                                                                    |
| 🚦 👻 Aktionen 誧 Spalten 📕 Aufträge 🔓                                                                                                    | PRO-Tipps (0) 斗 Netzwerk 🗵 PowerShell 🕜 Hilfe                                                                           |                                                                                                    |
| Hosts                                                                                                    | Alle Hosts Hosts (0)                                                                                                    | Aktionen ×                                                                                                    |
| Hostgruppen                                                                                                    | Suchen 🔎 🗸 Keine 🔽                                                                                                    | Virtual Machine Manager 🔹 🔺                                                                                                    |
| Obersicht     Obersicht     Ide Hosts                                                                                                    | Name Status Auftragsstatus CPU-Mittelwert Verfügbarer S<br>Es werden keine Hosts von Virtual Machine Manager verwaltet. | <ul> <li>Neue virtuelle Maschine</li> <li>Physischen Server konvertieren</li> <li>Virtuelle Maschine konvertieren</li> <li>Bibliothekserverhinzufügen</li> <li>Host hinzufügen</li> <li>VMware VirtualCenter-Server<br/>hinzufügen</li> <li>Hilfe</li> <li>Alle Hosts</li> <li>NeueHostgruppe</li> <li>Eigenschaften</li> </ul> |
| Betriebssystem •                                                                                                    | Detailansicht 👻                                                                                                    |                                                                                                    |
| Image: State of the state of the state | Zusammenfassung Netzwerk und Speicher Neuester Auftrag                                                                  |                                                                                                    |

Im nächsten Schritt möchte ich gerne einen Virtuellen Host hinzufügen um diesen Server Verwalten zu können. Dazu lege ich eine neue Hostgruppe an.

| 🖪 Virtual Machine Manager Workgroup I                                             | dition - FCTM0172.                                                                                                    |                                   |  |  |  |  |  |
|-----------------------------------------------------------------------------------|----------------------------------------------------------------------------------------------------|-----------------------------------|--|--|--|--|--|
| Datei Ansicht Gehe zu Aktionen                                                    | tife                                                                                                    |                                   |  |  |  |  |  |
| 👔 🛃 Aktionen 💼 Spaiten 📓 Aufträge 🕞 PRO-Topis (i) 💷 Netzwerk 🌌 PowerShell 🕜 Hilfe |                                                                                                    |                                   |  |  |  |  |  |
| Hosts                                                                             | FirmenName Hosts (0)                                                                                                    | Aktionen ×                        |  |  |  |  |  |
| Hostgruppen                                                                       | Suchen 🔎 🖌 Keine 💌                                                                                                    | Virtual Machine Manager 🔷 🔺       |  |  |  |  |  |
| Obersicht                                                                         | Name Status Auftragsstatus CPU-Mittelwert Verfügbarer S                                                                                                    | P Neue virtuelle Maschine         |  |  |  |  |  |
| E Ale Hoss                                                                        | Es werden keine Hosts von virtual Hachine Manager verwaktet.                                                                                                    | Physischen Server konvertieren    |  |  |  |  |  |
|                                                                                   |                                                                                                    | 🍟 Virtuelle Maschine konvertieren |  |  |  |  |  |
|                                                                                   |                                                                                                    | Bibliothekserverhinzufügen        |  |  |  |  |  |
|                                                                                   |                                                                                                    | Host hinzufügen                   |  |  |  |  |  |
|                                                                                   |                                                                                                    | hinzufügen                        |  |  |  |  |  |
|                                                                                   |                                                                                                    | 🔞 Hilfe                           |  |  |  |  |  |
|                                                                                   |                                                                                                    | Hostgruppe                        |  |  |  |  |  |
|                                                                                   |                                                                                                    | i NeueHostgruppe                  |  |  |  |  |  |
| Filter Löschen                                                                    |                                                                                                    | P Verschieben                     |  |  |  |  |  |
| Status                                                                            |                                                                                                    | 🗙 Löschen                         |  |  |  |  |  |
| Betriebssystem                                                                    | Detailansicht -                                                                                                    | 🗐 Eigenschaften                   |  |  |  |  |  |
|                                                                                   |                                                                                                    |                                   |  |  |  |  |  |
|                                                                                   |                                                                                                    |                                   |  |  |  |  |  |
|                                                                                   |                                                                                                    |                                   |  |  |  |  |  |
| 👸 Hosts                                                                           |                                                                                                    |                                   |  |  |  |  |  |
| 👔 Virtuelle Maschinen                                                             |                                                                                                    |                                   |  |  |  |  |  |
|                                                                                   |                                                                                                    |                                   |  |  |  |  |  |
| Aufträge                                                                          |                                                                                                    |                                   |  |  |  |  |  |
| 📬 Verwaltung                                                                      |                                                                                                    |                                   |  |  |  |  |  |
|                                                                                   | Zusammenfassung Netzwerk und Speicher Neuester Auftrag                                                                                                    |                                   |  |  |  |  |  |
|                                                                                   | Execution in the second second s |                                   |  |  |  |  |  |

Rechte Navigation Host hinzufügen – Firmenname – Servername angeben

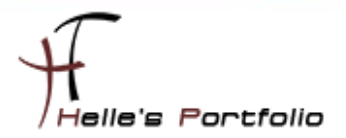

| Hosts hinzufügen                                                                                                    |                                                                                                    | ×    |
|----------------------------------------------------------------------------------------------------|----------------------------------------------------------------------------------------------------|------|
| 🌓 Hostspeiche                                                                                                    | rort auswählen                                                                                                    | •    |
| Hostspeicherort auswählen<br>Hostserver auswählen<br>Konfigurationseinstellungen<br>Hosteigenschaften<br>Zusammenfassung | Wählen Sie den Hostspeicherort aus, und geben Sie dann die erforderlichen Anmeldeinformationen ein.            • Windows Severbasierter Host in einer & dzive Directory-Domäne         • Windows Severbasierter Host in einen Umkrgisnetzwerk         • Velware ESX Sever-Host (belebiger Speicherort)         • Windows Sever-basierter Host in einer Active Directory-Domäne         Geben Sie de Anmeldeinformationen zum Herstellen einer Verbindung mit dem Host ein.         Berutzemame: Administrator         Mennwot:         Domäne:         Domäne:         Menset            Windows Sever-basierter Host in einer Active Directory-Domäne         Seben Sie de Anmeldeinformationen zum Herstellen einer Verbindung mit dem Host ein.         Berutzemame: Administrator         Mennwot:         Domäne:         Domäne:         Destelfindet ach in einer verbrauenswürdigen Domäne         Deaktivieren Sie diese Option, wenn der Host keine bidrektionale Vertrauensstellung mit der Domäne des         Wind-Servers aufweist. |      |
|                                                                                                    |                                                                                                    | chen |

Benutzerauthentifizierung hinzufügen  $\rightarrow$  Weiter

| * Hosts hinzufügen          |                                                                                                    |                                                                                                    |                                                                                                    |                                                                                                    |                                                                                                    | >                                                                                   |
|-----------------------------|----------------------------------------------------------------------------------------------------|----------------------------------------------------------------------------------------------------|----------------------------------------------------------------------------------------------------|----------------------------------------------------------------------------------------------------|----------------------------------------------------------------------------------------------------|-------------------------------------------------------------------------------------|
| 🎼 Hostserver a              | uswählen                                                                                                    |                                                                                                    |                                                                                                    |                                                                                                    |                                                                                                    | •                                                                                   |
| Hostspeicherort auswählen   | Domäne:                                                                                                    |                                                                                                    |                                                                                                    |                                                                                                    |                                                                                                    |                                                                                     |
| Hostserver auswählen        | Computername:                                                                                                    | by vieti02                                                                                                    |                                                                                                    |                                                                                                    |                                                                                                    |                                                                                     |
| Konfigurationseinstellungen |                                                                                                    | ler Active Directory-N                                                                                                    | amen auslassen                                                                                                    |                                                                                                    |                                                                                                    |                                                                                     |
| Hosteigenschaften           | Falls Sie diese<br>Host-Dienstpri                                                                                                    | Option verwenden, s<br>nzipalname (SPN) in J                                                                                                    | sollten Sie sicherstellen, dass<br>Active Directory ist.                                                                                                    | Ihr Computernamer                                                                                                    | nseintrag ein registriert                                                                                                    | er                                                                                  |
| Zusammenfassung             |                                                                                                    |                                                                                                    |                                                                                                    |                                                                                                    | <u>S</u> uchen                                                                                                    | Hinzufügen                                                                          |
|                             | Ausgewählte Serve                                                                                                    | er:                                                                                                    |                                                                                                    |                                                                                                    |                                                                                                    |                                                                                     |
|                             | Computername                                                                                                    | <u>ــــــــــــــــــــــــــــــــــــ</u>                                                                                                    | Betriebssystem                                                                                                    | Virt                                                                                                    | ualisierungssoftware                                                                                                    |                                                                                     |
|                             | hv-virti03                                                                                                    |                                                                                                    | Hyper-V Server                                                                                                    | Unb                                                                                                    | oekannt                                                                                                    |                                                                                     |
|                             | <ul> <li>i) Falls Sie mehr<br/>Anmeldeirfom<br/>Hosts verwen<br/>virtuelle Masc<br/>Mitglieder von<br/>ausgewäl<br/>müssen Sie di<br/>Maschinen en</li> </ul> | ere Computer zum Hir<br>nationen für ein Domä<br>hinen.<br>VMM-Benutzerollen<br>itten Hyper-V-Hosts v<br>e virtuellen Maschine<br>petit starten | nzufügen als Hosts auswähle<br>inenkonto mit Administratorre<br>ruppe, den gleichen Remote<br>haben möglicherweise keine<br>ordnanden sind. Um den Rem<br>n beenden, herunterfahren o | n, müssen die von<br>chten für alle ausge<br>verbindungsport un<br>n Remotezugriff au<br>doczugriff für diese<br>der den Status spei | Ihnen eingegebenen<br>wählten Computer se<br>d die gleichen Standa<br>í virtuelle Maschinen,<br>Benutzer wiederherzu<br>chem und dann die vi | Entfemen<br>in, und alle<br>ardpfade für<br>die bereits auf<br>stellen,<br>ituellen |
|                             |                                                                                                    |                                                                                                    |                                                                                                    | Zurück                                                                                                    | Weiter                                                                                                    | Abbrechen                                                                           |

Domäne hinzufügen  $\rightarrow$  Servername  $\rightarrow$  auf hinzufügen klicken  $\rightarrow$  Weiter

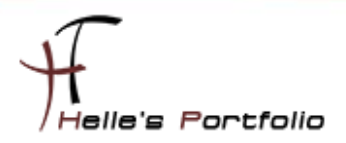

| 🛛 Virtua | Il Machine Manager                                                                                                    |
|----------|----------------------------------------------------------------------------------------------------|
| Â        | Auf einem oder mehreren Servern in der AddHost-Liste wird das Betriebssystem Windows<br>Server 2008 ausgeführt. Wenn die Hyper-V-Rolle auf keinem dieser Server aktiviert ist, wird die<br>Rolle von Virtual Machine Manager auf diesen Servern als Teil des AddHost-Prozesses<br>aktiviert. Dies führt zu einem Neustart der Server. |
|          | Möchten Sie den Vorgang fortsetzen?                                                                                                    |
|          | Ja <u>N</u> ein                                                                                                    |

Wenn man nun einen neuen Server 2008 hinzufügt auf dem die Rolle Hyper-V noch nicht installiert ist dann wird das mit dem bestätigen von Ja vom System selbst erledigt.

| Hosts hinzufügen                                                                 |                                                                                                    |
|----------------------------------------------------------------------------------|----------------------------------------------------------------------------------------------------|
| 🎼 Konfiguratior                                                                  | nseinstellungen                                                                                              |
| Hostspeicherort auswählen<br>Hostserver auswählen<br>Konfigurationseinstellungen | Hostgruppe<br>Fügen Sie die gusgewählten neuen Hosts der folgenden Hostgruppe hinzu:<br>Rie Hosts VirmenNome |
| nostegens channen                                                                | Emete Zuodnung des Hots                                                                                      |
|                                                                                  | Zurück Weter Abbrechen                                                                                       |

Hier wählt man die eben angelegte Hostgruppe aus und klickt auf Weiter

| Hosts hinzufügen                                                                                                    |                                                                                                    | ×          |
|----------------------------------------------------------------------------------------------------|----------------------------------------------------------------------------------------------------|------------|
| 👫 Hosteigensc                                                                                                    | haften                                                                                                    | •          |
| Hostspeicherort auswählen<br>Hostserver auswählen<br>Konfigurationseinstellungen<br>Hosteigenschaften<br>Zusammenfassung | Virtual Machine Manager verwendet Pfade für virtuelle Maschinen als<br>Standardspeicherorte zum Speichern von virtuellen Maschinen eines Hosts.<br>Eigen Sie den føgenden Pfad hinu:<br>J<br>Sandardafade für vituele Maschine:                                        | Hinzufügen |
|                                                                                                    |                                                                                                    |            |
|                                                                                                    | Informationen zu Strudsvickaden für vituelle Maschinen<br>Rendervebindung<br>Für die ausgewählten Hots werden die Standardpoteinstellungen für Rendervebindungen verwendet.<br>Sie können alt Poteinstellungen für ehechen Hots sinden, nachdem sie Imagelicit wurden. | Egtfemen   |
|                                                                                                    | Zurück <u>W</u> eter                                                                                                    | Abbrechen  |

Hier wählt man das Storage Verzeichnis aus wo später die VM's abgelegt werden  $\rightarrow$  Weiter

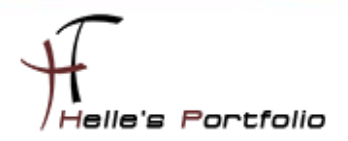

| Hosts hinzufügen                                                                 |                                                                     |                                                                                                 | X                                                                                        |
|----------------------------------------------------------------------------------|---------------------------------------------------------------------|-------------------------------------------------------------------------------------------------|------------------------------------------------------------------------------------------|
| Zusammenfa                                                                       | issung                                                              |                                                                                                 | 0                                                                                        |
| Hostspeicherort auswählen<br>Hostserver auswählen<br>Konfigurationseinstellungen | Überprüfen Sie die H<br>Einstellungen:                              | osteinstellungen.                                                                               |                                                                                          |
| llesteinen steffen                                                               | Eigenschaft                                                         | Wert 🔶                                                                                          |                                                                                          |
| Hosteigenschaften                                                                | Remotesteuerung                                                     | Aktiviert                                                                                       |                                                                                          |
| Zusammenfassung                                                                  | Host                                                                | Der Hostserver "hv-virti03.                                                                     | wird hinzugefügt.                                                                        |
|                                                                                  |                                                                     |                                                                                                 | Strict anzairan                                                                          |
|                                                                                  | Wenn Sie diese Hosts h<br>installiert oder konfigurie<br>erstellen. | ninzufügen, werden ein VMM-Agent und bei Beda<br>nt. Bei Bedarf versucht VMM außerdem, eine Win | rf die Virtualisierungssoftware auf den Hosts<br>idows-Firewallausnahme auf den Hosts zu |
|                                                                                  |                                                                     | _ <u></u> u                                                                                     | rück Hosts hinzufügen Abbrechen                                                          |

Nun klickt man auf Host hinzufügen

| 📕 Aufträge  |                |                                            |                  |               |                              |             |        |                     |                               |         |
|-------------|----------------|--------------------------------------------|------------------|---------------|------------------------------|-------------|--------|---------------------|-------------------------------|---------|
|             |                |                                            |                  |               |                              |             |        |                     |                               | 0       |
| Na          | ame            |                                            |                  | Status        | Startzeit                    | ~           | Ergebn | isname              | Besitzer                      |         |
| 🜔 Н         | ost für virtue | elle Maschinen hinzufüg                    | en               |               | 0% <b>27.10.20</b>           | 09 17:13:33 | hv-vir | ti03.i              | Administrator                 |         |
| 🕑 Eig       | enschaften de  | er Hostgruppe für virtuelle N              | 4aschinen ändern | Abgeschlossen | 27.10.200                    | 9 17:07:49  | Firmen | Name                | Administrator                 |         |
| 🕑 Ho        | stgruppe für v | virtuelle Maschinen erstellen              | I                | Abgeschlossen | 27.10.200                    | 9 17:07:41  | Firmen | Name                | Administrator                 |         |
| 🖏 Host für  | virtuelle Ma:  | schinen hinzufügen                         |                  |               |                              |             |        |                     |                               | •       |
| Status:     |                | Wird ausgeführt                            | Schritt          |               | Name                         | Status      |        | Startzeit           | Beendigungszeit               |         |
| Befehl:     |                | Add-VMHost                                 | 1                |               | Host für virtuelle Maschine. |             | 0%     | 27.10.2009 17:13:33 |                               |         |
| Ergebnisn   | ame:           |                                            | 1.1              |               | Virtual Machine Manager-A.   | . 0%        |        |                     |                               |         |
| Gestartet   |                | 27.10.2009 17:13:33                        | 1.2              |               | Host aktualisieren           | 0%          |        |                     |                               |         |
| Dauer:      |                | 00:00:03                                   |                  |               |                              |             |        |                     |                               |         |
| Besitzer:   |                |                                            |                  |               |                              |             |        |                     |                               |         |
| Fortschritt |                | 0%                                         |                  |               |                              |             |        |                     |                               |         |
| Aktueller   | Schritt:       | Host für virtuelle<br>Maschinen hinzufügen |                  |               |                              |             |        |                     |                               |         |
| Zusammenfa  | ssung Details  | Anderungsnachverfolgun                     | g                |               |                              |             |        |                     |                               |         |
| Dieses [    | enster anzeige | en, wenn neue Objekte erste                | elit werden      |               |                              |             |        | Au                  | ftrag neu starten Auftrag abb | orechen |

Dann sieht man im nächsten Schritt die Aufgabenverwaltung  $\rightarrow$  Die kann man man minimieren oder mit dem X Schließen.

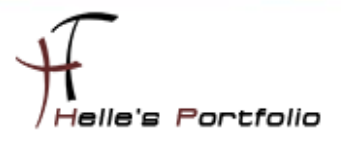

| E Virtual Machine Manager Workgroup                                                                  | Edition -                                                                                                    |  |  |  |  |  |
|----------------------------------------------------------------------------------------------------|----------------------------------------------------------------------------------------------------|--|--|--|--|--|
| Datei Ansicht Gehe zu Aktionen                                                                       | Hife                                                                                                    |  |  |  |  |  |
| 饕 🖄 Aktionen 💼 Spalten 📱 Aufträge 🔚 PRO-Tjops (0) 💷 Netzwerk 🗷 PowerShell 🕐 Hilfe                    |                                                                                                    |  |  |  |  |  |
| Hosts                                                                                                | hv-virti03.net.fct-electronic.de Hosts (1) Aktionen ×                                                                                                    |  |  |  |  |  |
| Hostgruppen                                                                                          | Suchen 🔎 🔽 Keine 🔍 Virtual Machine Manager 🔺                                                                                                    |  |  |  |  |  |
| Obersicht       □     Alle Hosts       □     FinnenName       ■     ■       ■     ↓       hv-virti03 | Name       Status       Auftragsstatus       CPU-Mittelwert       Verfügbarer Sp <ul> <li>hv-wrti0</li> <li>OK</li> <li>0%</li> <li>3,29 GB</li> <li>Physischen Server konvertieren</li> <li>Virtuelle Maschine konvertieren</li> <li>Bibliothekserverhinzufügen</li> <li>Host hinzufügen</li> <li>VMware VirtuelCenter-Server hinzufügen</li> <li>Wilfe</li> <li>Host hinzufügen</li> <li>Wilfe</li> <li>Host</li> </ul> |  |  |  |  |  |
| Filter Löschen                                                                                       | <ul> <li>In Hostgruppe verschieben</li> <li>AthraBiseren</li> </ul>                                                                                                    |  |  |  |  |  |
| Betriebssystem 🔻                                                                                     | Details   Host entfernen  Netzwerk anzeigen  Eigenschaften                                                                                                    |  |  |  |  |  |
| Hosts                                                                                                |                                                                                                    |  |  |  |  |  |
| Virtuelle Maschinen                                                                                  | 4                                                                                                    |  |  |  |  |  |
|                                                                                                    |                                                                                                    |  |  |  |  |  |
| Aufträge                                                                                             |                                                                                                    |  |  |  |  |  |
| Verwaltung                                                                                           | 4 1                                                                                                    |  |  |  |  |  |
|                                                                                                    | Zusammenfassung Netzwerk und Speicher Neuester Auftrag                                                                                                    |  |  |  |  |  |

Verwalteter Host wurde sauber hinzugefügt.